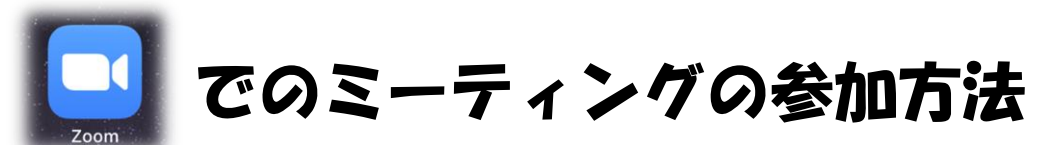

(Zoomのアプリをダウンロードしていない方は、ダウンロードしてください。)

】 Zoomのアイコンをタップし、アプリを起動する。

**2** 『ミーティングに参加』をタップする。

- **3** ① ミーティングIDを入力する。
  - ② 会議室名に、「O年 (お子様の名前)」を入力し、『参加』をタップする。

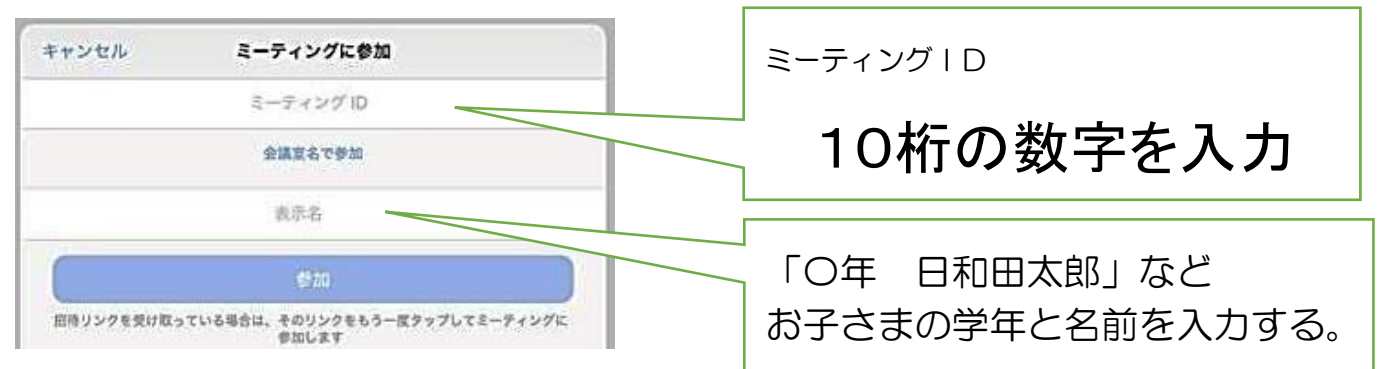

4 パスワードを入力する。

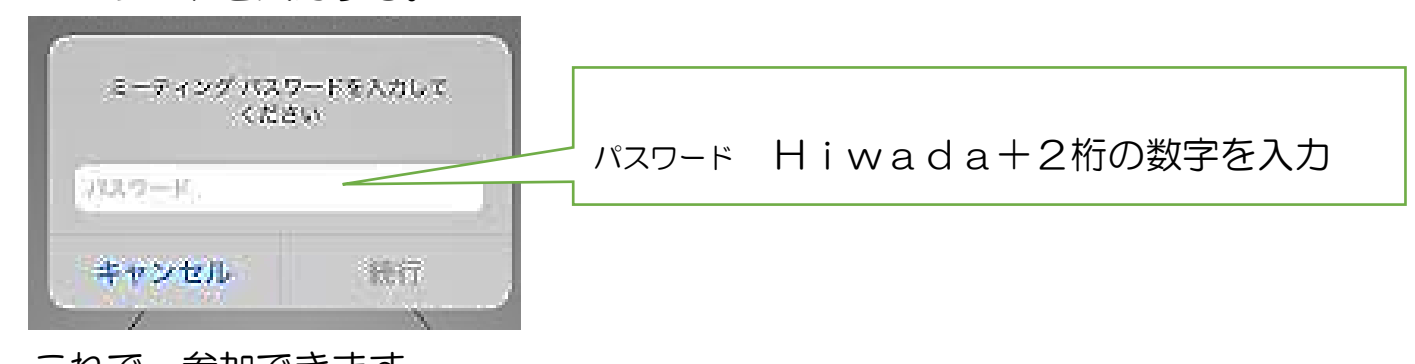

5 これで、参加できます。

6

## (右側)のような表示になっていれば、OK です。

|              | あなたの音声を聞こえている状<br>態 | ⇔ | <b>メ</b><br>ミュート解除 | あなたの音声が聞こえていない状態 |
|--------------|---------------------|---|--------------------|------------------|
| して<br>ビデオの停止 | あなたの映像が映っている状態      | ⇔ | ビデオの開始             | あなたの映像が映っていない状態  |

7 (左側)のような表示になっていると、保護者の皆様の映像や音声がながれてしまいますので、お気をつけください。